## Zgłaszanie artykułu via OJS – krok po kroku

1. **Pierwszy** krok przesyłania artykułu. Wybierz język tekstu i dział, następnie zaakceptuj oświadczenia i prawa autorskie.

Drugi krok przesyłania artykułu [pliki]. Wybierz "dodaj plik"; po załadowaniu kliknij link "inne" (zob. pierwszy obrazek niżej), a następnie wybierz adekwatny rodzaj pliku i "zapisz" (drugi obrazek). Wykonaj te kroki kolejno dla każdego pliku, który wysyłasz (trzeci obrazek niżej). Gdy skończysz wybierz "zapisz i kontynuuj".

| Pliki                                                                 |                                                                                                    |                                          |                        |                                                                                                    | Dod                                                    | aj plik                          |
|-----------------------------------------------------------------------|----------------------------------------------------------------------------------------------------|------------------------------------------|------------------------|----------------------------------------------------------------------------------------------------|--------------------------------------------------------|----------------------------------|
| 🕅 01-ir<br>🔺 Co to                                                    | nformacje-o-autora<br>• jest za typ pliku?                                                                                                    | ach.docx<br><u>Tekst artykułu</u> Inne   |                        |                                                                                                    | Edycja                                                 | Usuń                             |
|                                                                       |                                                                                                    |                                          |                        | Zapisz i                                                                                                    | kontynuuj                                              | Anulu                            |
| ıj 01-informa                                                         | acje-o-autorach.docx                                                                                                    |                                          | ×                      |                                                                                                    |                                                        |                                  |
|                                                                       |                                                                                                    |                                          |                        |                                                                                                    |                                                        |                                  |
| ) to jest za ty                                                       | yp pilku?                                                                                                    | rofei togo pillu                         |                        |                                                                                                    |                                                        |                                  |
| merz opcję któr                                                       | a najiepiej opisuje rodzaj ti                                                                                                    | resu tego pliku.                         |                        |                                                                                                    |                                                        |                                  |
| Tekst artykułu                                                        |                                                                                                    |                                          |                        |                                                                                                    |                                                        |                                  |
| Abstrakty i słow                                                      | wa kluczowe                                                                                                    |                                          |                        |                                                                                                    |                                                        |                                  |
| Informacje o a                                                        | autorach                                                                                                    |                                          |                        |                                                                                                    |                                                        |                                  |
| Archiwum graf                                                         | fik (rar lub zip)                                                                                                    |                                          |                        |                                                                                                    |                                                        |                                  |
| Narzędzie bad                                                         | lawcze                                                                                                    |                                          |                        |                                                                                                    |                                                        |                                  |
| Materiały                                                             |                                                                                                    |                                          |                        |                                                                                                    |                                                        |                                  |
| Wyniki badan                                                          |                                                                                                    |                                          |                        |                                                                                                    |                                                        |                                  |
| Transkrypcje                                                          | in the second second second second second second second second second second second second second second second                                              |                                          |                        |                                                                                                    |                                                        |                                  |
| Analiza danych                                                        | h                                                                                                    |                                          |                        |                                                                                                    |                                                        |                                  |
| Zestaw danych                                                         |                                                                                                    |                                          |                        |                                                                                                    |                                                        |                                  |
|                                                                       | h                                                                                                    |                                          |                        |                                                                                                    |                                                        |                                  |
| Kody źródłowe                                                         | h<br>e                                                                                                    |                                          |                        |                                                                                                    |                                                        |                                  |
| Kody źródłowe<br>Inne                                                 | h<br>e                                                                                                    |                                          |                        |                                                                                                    |                                                        |                                  |
| Kody źródłowe<br>Inne                                                 | h<br>e                                                                                                    |                                          | Zapisz                 |                                                                                                    |                                                        |                                  |
| Kody źródłowe<br>Inne<br>Start                                        | h<br>e<br>2. Prześlij plik                                                                                                    | 3. Wprowadź metadane                     | Zapisz<br>4. Potwierdź | 5. Następne kroki                                                                                                   |                                                        |                                  |
| Kody Iródiowe<br>Inne<br>Start<br>Pliki                               | h<br>e<br>2. Prześlij plik                                                                                                    | 3. Wprowadź metadane                     | Zapisz<br>4. Potwierdź | 5. Następne kroki                                                                                                   | Do                                                     | odaj plil                        |
| Kcdy źródłowe<br>Inne<br>Start<br>Pliki<br>W 01-                      | n<br>e<br>2. Prześlij plik<br>informacje-o-auto                                                                                                    | 3. Wprowadź metadane<br>rach.docx        | Zapisz<br>4. Potwierdź | 5. Następne kroki<br>Informacje o autora                                                                            | Dc<br>ch <b>Edycja</b>                                 | odaj plil<br>Usur                |
| Kody žródiowe<br>Inne<br>Start<br>Pliki<br>₩ 01-<br>₩ 02-             | h<br>2. Prześlij plik<br>informacje-o-auto<br>tekst-artykulu.doc                                                                                             | 3. Wprowadź metadane<br>rach.docx<br>x   | Zapisz<br>4. Potwierdź | 5. Następne kroki<br>Informacje o autora<br>Tekst artyku                                                            | Dc<br>ch Edycja<br>łu Edycja                           | odaj plil<br>Usur                |
| Kcdy źródłowe<br>Inne<br>Start<br>Pliki<br>W 01-i<br>W 02-i<br>W 03-i | <ul> <li>Prześlij plik</li> <li>Prześlij plik</li> <li>informacje-o-auto</li> <li>tekst-artykulu.doc</li> <li>abstrakty.docx</li> </ul>                      | <b>3. Wprowadź metadane</b><br>rach.docx | Zapisz<br>4. Potwierdź | 5. Następne kroki<br>Informacje o autora<br>Tekst artyku<br>Abstrakty i słowa kluczow                               | Dc<br>ch Edycja<br>łu Edycja<br>ve Edycja              | odaj plil<br>Usur<br>Usur        |
| Kody żródłowe<br>Inne<br>Start<br>Pliki                               | <ul> <li>Prześlij plik</li> <li>Prześlij plik</li> <li>informacje-o-auto</li> <li>tekst-artykulu.doc</li> <li>abstrakty.docx</li> <li>grafiki.rar</li> </ul> | 3. Wprowadź metadane<br>rach.docx        | Zapisz<br>4. Potwierdź | 5. Następne kroki<br>Informacje o autora<br>Tekst artyku<br>Abstrakty i słowa kluczow<br>Archiwum grafik (rar lub z | Dc<br>ch Edycja<br>łu Edycja<br>we Edycja<br>p) Edycja | daj plil<br>Usur<br>Usur<br>Usur |

- 3. **Trzeci** krok przesyłania artykułu [metadane]. Aby system poprawnie funkcjonował niektóre informacje, które wysłałeś w załącznikach należy dodatkowo wprowadzić do formatek OJS. Wypełnij zatem odpowiednie pola formularza (zob. zrzut niżej).
  - Tytuł (wersja polska i angielska);
  - Podtytuł (jeśli jest);
  - Abstrakt (wersja polska i angielska);
  - Słowa kluczowe (wersja polska i angielska);
  - Uwaga: pola na wersję ang. pojawiają się wówczas, gdy edytujemy wersję polską.

| Prefiks                                                                                                    |                                                                      | Tytt                                                                       |                                                                         |                                                                                                    |                                                                          |                                                          |                                                                                                    |                                                                                                    |                                                                                                    |                                                                                                    | Q                     |
|----------------------------------------------------------------------------------------------------|----------------------------------------------------------------------|----------------------------------------------------------------------------|-------------------------------------------------------------------------|----------------------------------------------------------------------------------------------------|--------------------------------------------------------------------------|----------------------------------------------------------|----------------------------------------------------------------------------------------------------|----------------------------------------------------------------------------------------------------|----------------------------------------------------------------------------------------------------|----------------------------------------------------------------------------------------------------|-----------------------|
| Drzukladu A. The                                                                                                    | 0                                                                    | No                                                                         | wy a                                                                    | rtykuł te                                                                                              | stowy                                                                    | , pośv                                                   | vięcony badar                                                                                       | om istotnych kw                                                                                                    | estii (studium empiryc                                                                                                    | zne)                                                                                                    |                       |
| пгукаау. А, тте                                                                                                    |                                                                      | Ne                                                                         | w tes                                                                   | st article                                                                                             | on re                                                                    | searc                                                    | hing relevant                                                                                       | ssues (empirical                                                                                                    | study)                                                                                                    |                                                                                                    |                       |
| Podtytuł                                                                                                    |                                                                      |                                                                            |                                                                         |                                                                                                    |                                                                          |                                                          |                                                                                                    |                                                                                                    |                                                                                                    |                                                                                                    | Ç                     |
| Abstrakt *                                                                                                    |                                                                      |                                                                            |                                                                         |                                                                                                    |                                                                          |                                                          |                                                                                                    |                                                                                                    |                                                                                                    |                                                                                                    |                       |
|                                                                                                    | Ì                                                                    | ײ                                                                          | х,                                                                      | 8 8                                                                                                    | 0                                                                        | 55                                                       | <b>A</b>                                                                                            |                                                                                                    |                                                                                                    |                                                                                                    | G                     |
| z zakresu Library & Infor<br>autorskiej metody. <u>Meto</u><br>wskaźników oraz badani<br>technikę jej tworzenia or<br>należące do wielu dyscyj                                                                                                    | n jest d<br>mation<br>dy bac<br>e kore<br>az ust<br>olin. W          | iagno<br>n Scie<br>d <u>ań:</u> [<br>dacji).<br>alono<br>drug              | oza po<br>ence l<br>Do wy<br>. <u>Wyn</u><br>o jaki<br>giej cz          | owodów<br>(LIS) zaje<br>vłonienia<br><u>iiki:</u> W pi<br>wpływ n<br>zęści zap                         | , dla k<br>dy rel<br>czasi<br>erwsz<br>a listę<br>rezen                  | atywr<br>opism<br>ej czę<br>miał<br>towa                 | nie niskie pozy<br>n wykorzystan<br>sści artykułu p<br>o mapowanie<br>no nową meto                  | cje, a następnie p<br>metody bibliom<br>zestawiono gene<br>pomiędzy LIS a ir<br>dę tworzenia wył                                          | orezentacja ich wykazu<br>etryczne (analizę cytov<br>w ministerialnej listy;<br>ndeksami cytowań oraz<br>kazu (bazując na założe                          | uzyskanego wg<br>vań, analizę<br>omówiono<br>: czasopisma<br>eniu, że o                                                    |                       |
| <u>rezarcer</u> , celem artykut<br>z zakresu Library & Infor<br>autorskiej metody. <u>Metc</u><br>wskaźników oraz badani<br>technikę jej tworzenia or<br>należące do wielu dyscy<br>przynależności do dyscy<br>Lista współautorów                                                                               | i jest d<br>mation<br>e kore<br>az ust<br>plin, W<br>pliny d         | iagno<br>n Scie<br>d <u>ań:</u> [<br>ilacji).<br>alono<br>/ drug<br>lecydi | oza po<br>ence l<br>Do wy<br>. <u>Wyn</u><br>o jaki<br>giej cz<br>uje u | owodów<br>(LIS) zaję<br>vłonienia<br><u>iiki:</u> W pi<br>wpływ n<br>zęści zap<br>zus) ora:            | , dla k<br>ety rel<br>czasi<br>erwsz<br>a listę<br>rezen<br>: wyni       | atywr<br>opism<br>cej czę<br>e miał<br>towa<br>iki bao   | nie niskie pozy<br>a wykorzystan<br>ści artykułu p<br>o mapowanie<br>no nową meto<br>dań. Materiał  | cje, a następnie p<br>o metody bibliom<br>zestawiono gene<br>pomiędzy LIS a ir<br>dę tworzenia wy<br>padawczy liczył 7:                   | rezentacja ich wykazu<br>etryczne (analizę cytov<br>zę ministerialnej listy;<br>ndeksami cytowań oraz<br>(azu (bazując na założe<br>7 czasopism wybranych | uzyskanego wg<br>vań, analizę<br>omówiono<br>: czasopisma<br>eniu, że o<br>a z Web o Scienco<br>Dodaj współa               | e                     |
| <ul> <li><u>rezarcer</u>, čelem artykut</li> <li>z zakresu Library &amp; Infor</li> <li>autorskiej metody. <u>Metc</u></li> <li>wskaźników oraz badani</li> <li>technikę jej tworzenia or</li> <li>należące do wielu dyscyj</li> <li>przynależności do dyscy</li> </ul> Lista współautorów Nazwisko             | rmation<br>dy bac<br>e kore<br>az ust<br>pliny d                     | lagno<br>n Scie<br>d <u>ań:</u> [<br>lacji).<br>alono<br>/ drug<br>lecydi  | oza po<br>ence i<br>Do wy<br>o jaki<br>giej cz<br>uje u                 | owodów<br>(LIS) zaję<br>yłonienia<br><u>iiki:</u> W pi<br>wpływ n<br>zęści zap<br>zus) ora:            | , dla k<br>Hy rel<br>czasi<br>erwsz<br>a listę<br>rezen<br>: wyni        | atywr<br>opism<br>ej czę<br>miał<br>towa<br>iki bao      | nie niskie pozy<br>a wykorzystan<br>"ści artykułu p<br>o mapowanie<br>no nową meto<br>dań. Materiał | cje, a następnie p<br>pometody bibliom<br>zestawiono gene<br>pomiędzy LIS a ir<br>dę tworzenia wyl<br>padawczy liczył 7<br>Role           | Główna osoba do<br>kontaktu                                                                                                    | uzyskanego wg<br>vań, analizę<br>omówiono<br>: czasopisma<br>eniu, że o<br>a z Web o Scienc<br>Dodaj współa<br>Widoczny n  | e<br>utor<br>na liści |
| <ul> <li><u>rezarcer</u>, cenem artykut<br/>z zakresu Library &amp; Infor<br/>autorskiej metody. <u>Meto</u><br/>wskaźników oraz badani<br/>technikę jej tworzenia or<br/>należące do wielu dyscyj<br/>przynależności do dyscyj</li> <li>Lista współautorów</li> <li>Nazwisko</li> <li>Autor Testowy</li> </ul> | nest d<br>mation<br>dy bac<br>e kore<br>az ust<br>olin. W<br>pliny d | iagno<br>n Scie<br>d <u>ań:</u> [<br>lacji).<br>alono<br>( drug<br>lecyd   | oza po<br>ence l<br>Do wy<br><u>Wyn</u><br>jaki<br>jiej cz<br>uje u:    | owodów<br>(LIS) zaje<br>yłonienia<br><u>iiki:</u> W pi<br>wpływ n<br>wpływ n<br>zęści zap<br>zus) ora: | , dla k<br>ly rel<br>czasi<br>erwsz<br>a listę<br>rezen<br>: wyni<br>E-m | atywr<br>opism<br>eej czę<br>ę miał<br>itowan<br>iki bao | nie niskie pozy<br>n wykorzystan<br>ści artykułu p<br>o mapowanie<br>no nową meto<br>dań. Materiał  | cje, a następnie p<br>po metody bibliom<br>zestawiono gene<br>pomiędzy LIS a ir<br>dę tworzenia wyl<br>badawczy liczył 7<br>Role<br>Autor | Główna osoba do<br>kontaktu                                                                                                    | uzyskanego wg<br>vań, analizę<br>omówiono<br>c czasopisma<br>eniu, że o<br>n z Web o Scienco<br>Dodaj współa<br>Widoczny n | e<br>utor             |

- 4. Gdy zakończysz wybierz "zakończ i kontynuuj". W ostatnim oknie kreatora należy jedynie potwierdzić chęć złożenia tekstu.
- 5. Jeśli poprawnie wysłałeś zgłoszenie z systemu OJS powinno przyjść potwierdzenie.